## Help the HSA with amazonsmile

To donate through amazonsmile you <u>MUST</u> use a web browser on a computer or mobile device. Purchases made through the Amazon app, Kindle app, FireTV or Amazon Dash/Echo are not eligible for donations. With a few easy steps you can set up your devices to link to amazonsmile easily.

## How to select Rockaway Borough HSA as your charity:

1. Open your web browser and navigate to smile.amazon.com and sign in to your account.

2. If it is your first time and you are immediately prompted to select a charity skip to step 5. Otherwise click your name at the top right of the page and open your **account settings**.

- 3. Scroll down and click "Change your charity." Mobile users: look under "account settings" Desktop/laptop users: look on the right side under "shopping programs and rentals"
- 4. Click "search all charitable organizations."
- 5. type "Rockaway Borough Home and School" into the search box.
- 6. click "select" next to Rockaway Borough Home and School Association Inc.

## How to **add a shortcut** to your mobile device's home screen:

- 1. Using your web browser navigate to smile.amazon.com.
- 2. Open Options

**Chrome users** open the **browser options** by clicking the 3 dots to the right of the navigation bar

**Safari users** open **sharing options** by clicking the box with an arrow pointing up at the bottom of the screen.

- 3. Click "Add to Home Screen"
- 4. Rename the shortcut if you wish and click "Add."

5. Use your new **home screen link** for all of your regular amazon shopping and smile knowing each purchase is helping our school!